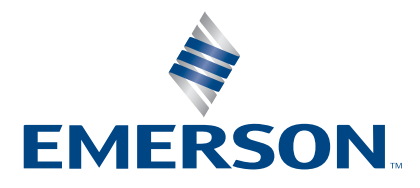

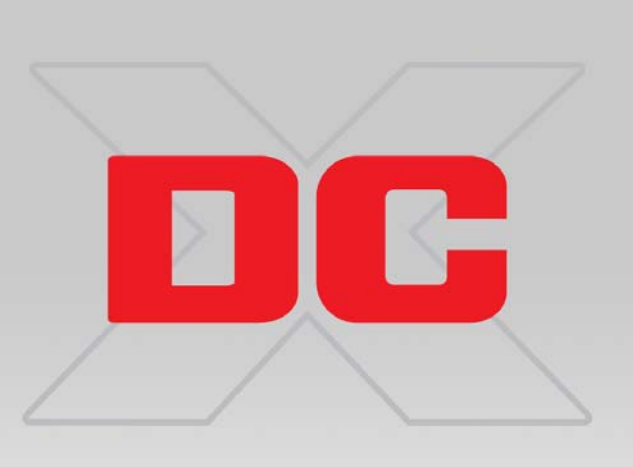

DCX Manager Basic

# MANAGER BASIC

# Instruction Manual

Branson Ultrasonics Corp. 120 Park Ridge Road Brookfield, CT 06804 (203) 796-0400 http://www.bransonultrasonics.com

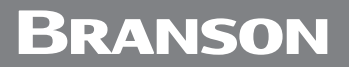

### 1.1 Introduction

The DCX Manager Basic software allows to record weld data of a DCX power supply. The weld data includes the following details:

- Cycle Counter
- Weld Time (ms)
- Weld Power (W)
- Weld Energy (Ws)
- Weld Amplitude (%)
- End Frequency (Hz)
- Peak Current (%)
- Temperature (°C)
- Error Messages

This instruction manual provides information for installing and using the DCX Manager Basic software for Windows operating systems.

#### 1.1.1 System Requirements

To install and run the DCX Manager Basic software, your system must meet the following minimum requirements:

- Windows 7 or greater
- Internet Explorer 10 or greater
- Ethernet port
- CD-ROM drive

# BRANSON

### 1.2 Installation

- 1. Insert the installation CD into the CD-ROM, click *Start Menu > Computer* and browse your CD-ROM drive
- Locate and run DcxManagerBasic\_V1.0.0\_Setup.msi to open the DCX Manager Basic setup wizard. Click Next

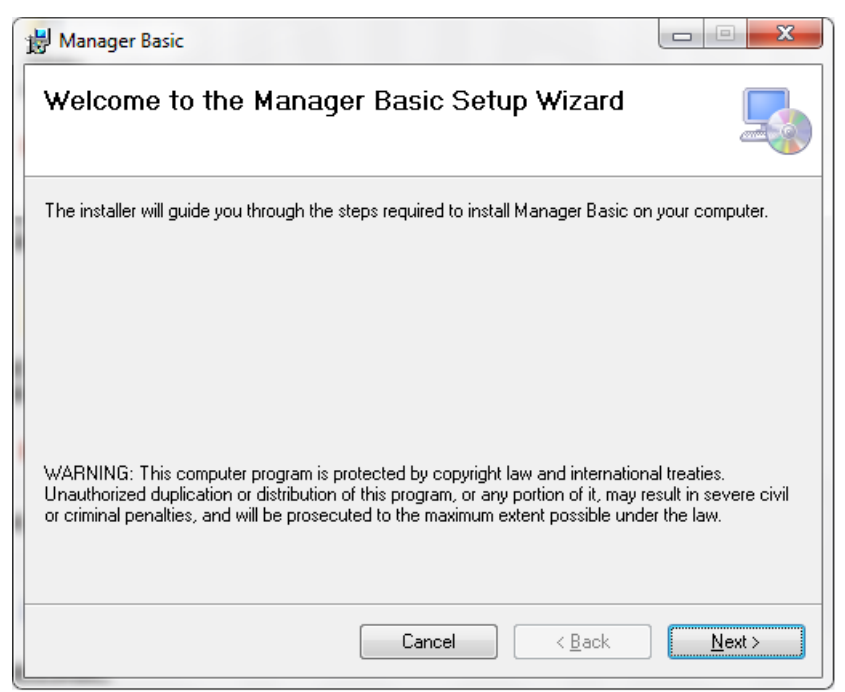

3. The setup wizard will install DCX Manager Basic by default to the following folder:

C: \Program Files (x86) \Branson Ultrasonics \Manager Basic

To install in this folder, click **Next**. To install to a different folder, click the **Browse** button to select the folder you want to install DCX Manager Basic, then click **Next** 

| 😸 Manager Basic                                                                                | - 0 ×                        |
|------------------------------------------------------------------------------------------------|------------------------------|
| Select Installation Folder                                                                     |                              |
| The installer will install Manager Basic to the following folder.                              |                              |
| To install in this folder, click "Next". To install to a different folder, enter it below or c | lick "Browse".               |
| Eolder:<br>C:\Program Files (x86)\Branson Ultrasonics\Manager Basic\<br>E                      | B <u>r</u> owse<br>2isk Cost |
| Install Manager Basic for yourself, or for anyone who uses this computer:                      |                              |
| © <u>E</u> veryone                                                                             |                              |
| ◙ Just <u>m</u> e                                                                              |                              |
| Cancel < <u>B</u> ack                                                                          | <u>N</u> ext >               |

4. The setup wizard is ready to install DCX Basic Manager on your computer. Click *Next* to start the installation

| 늻 Manager Basic                                                   |                |
|-------------------------------------------------------------------|----------------|
| Confirm Installation                                              |                |
| The installer is ready to install Manager Basic on your computer. |                |
| Click "Next" to start the installation.                           |                |
|                                                                   |                |
|                                                                   |                |
|                                                                   |                |
|                                                                   |                |
|                                                                   |                |
|                                                                   |                |
|                                                                   |                |
| Cancel < <u>B</u> ack                                             | <u>N</u> ext ≻ |

5. The setup wizard will show the current progress of the installation

| 😸 Manager Basic                   |                |
|-----------------------------------|----------------|
| Installing Manager Basic          |                |
| Manager Basic is being installed. |                |
| Please wait                       |                |
| Cancel < Back                     | <u>N</u> ext > |

# **BRANSON**

6. Once DCX Manager Basic has been successfully installed, click *Close* to exit the setup wizard

| 😸 Manager Basic                                                                    |             | X    |  |
|------------------------------------------------------------------------------------|-------------|------|--|
| Installation Complete                                                              |             |      |  |
| Manager Basic has been successfully installed.                                     |             |      |  |
| Click "Close" to exit.                                                             |             |      |  |
|                                                                                    |             |      |  |
|                                                                                    |             |      |  |
|                                                                                    |             |      |  |
|                                                                                    |             |      |  |
|                                                                                    |             |      |  |
| Please use Windows Update to check for any critical updates to the .NET Framework. |             |      |  |
| Cancel ( <u>B</u> ack                                                              | <u>lo</u> : | se 🛛 |  |

7. A shortcut to open the DCX Manager Basic software will be created in the desktop and Start Menu

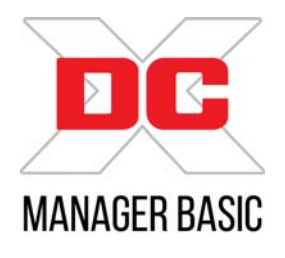

# BRANSON

## 1.3 DCX Manager Basic Interface

#### 1.3.1 Main Screen

Figure 1.1 Main Screen

| DCX Manager Basic                                           |             |                     |
|-------------------------------------------------------------|-------------|---------------------|
| File Help                                                   |             |                     |
| Communication<br>Target IP Address:<br>192 , 168 , 10 , 100 | Go Online   | Status: OFFLINE     |
| UPS Module Info<br>Frequency(dHz): -                        | Power(W): - | Software Version: - |
| Data Acquisition                                            |             | Exit                |
| ٠ 🗌                                                         |             |                     |

#### Table 1.1 Main Screen

| Name              | Description                                                                                                    |  |
|-------------------|----------------------------------------------------------------------------------------------------|--|
| Communication     |                                                                                                    |  |
| Target IP Address | Enter the IP address assigned to the target power supply. Refer to your power supply manual for more information.                                                |  |
| Go Online         | Click to establish communication to the target power supply.                                                                                                    |  |
| Go Offline        | Click to interrupt communication to the target power supply.                                                                                                    |  |
| Status            | Displays the communication status to the target power supply.                                                                                                    |  |
| UPS Module Info   |                                                                                                    |  |
| Frequency (kHz)   | Displays the power supply operating frequency.                                                                                                    |  |
| Power (W)         | Displays the power supply wattage.                                                                                                    |  |
| Software Version  | Displays the power supply software version.                                                                                                    |  |
| Data Acquisition  | Click to go to the Data Acquisition screen.           NOTICE           To enable this function, communication must be established by using the Go Online button. |  |
| Exit              | Click to close DCX Manager Basic.                                                                                                    |  |
| Menu Bar          |                                                                                                    |  |
| File              | Quit DCX Manager Basic.                                                                                                    |  |
| Help              | Information about DCX Manager Basic.                                                                                                    |  |

#### 1.3.2 Data Acquisition Screen

#### Figure 1.2 Data Acquisition Screen

| Samples, Progress Samples: 0 | // 5000               | Time Format<br>C Hour:Min:Sec<br>C Hour:Min:Sec:mSec<br>() Year:Month:Day:Hour:Min:Sec<br>() Year:Month:Day:Hour:Min:Sec:mSec |
|------------------------------|-----------------------|----------------------------------------------------------------------------------------------------|
|                              | · /•                  |                                                                                                    |
| Count:                       | Weld Power[W]:        | PeakCurrent[%]:                                                                                                    |
| Time:                        | Weld Energy[Ws]:      | Temperature[°C]:                                                                                                    |
| Cyclecounter:                | Weld Amplitude[%]:    | Error Reason[Hex]:                                                                                                    |
| Weld Time[ms]:               | End Frequency[Hz]:    | Error Msg:                                                                                                    |
| Data Acquisition Start       | Data Acquisition Canc | tel Back                                                                                                    |

#### Table 1.2Data Acquisition Screen

| Name               | Description                                                                                                    |  |
|--------------------|----------------------------------------------------------------------------------------------------|--|
| Samples, Progress  |                                                                                                    |  |
| Samples            | Set the number of weld cycles to be recorded by the DCX<br>Manager Basic software. Operation of the power supply is<br>independent from this setting. |  |
|                    | NOTICE<br>Number of samples must be between 1 and 100,000.                                                                                            |  |
| Progress Indicator | Displays a percentage progress bar. As soon as the progress indicator has reached 100%, recording of the data will be completed.                      |  |
|                    | When recording, details on time and date are added to the weld data. To define the format to use, select from the following options:                  |  |
| Time Format        | hour:min:sec                                                                                                    |  |
|                    | hour: min: sec: msec                                                                                                    |  |
|                    | <ul> <li>year: month: day: hour: min: sec</li> </ul>                                                                                                  |  |
|                    | year:month:day:hour:min:sec:msec                                                                                                    |  |
| Values to File     |                                                                                                    |  |
| Count              | Displays the sample count.                                                                                                    |  |
| Time               | Displays the time in the defined time format.                                                                                                    |  |
| Cycle Counter      | Displays the cycle counter.                                                                                                    |  |
| Weld Time (ms)     | Displays the weld time in milliseconds.                                                                                                    |  |
| Weld Power (W)     | Displays the weld power in watts.                                                                                                    |  |

| Name                       | Description                                                   |  |
|----------------------------|---------------------------------------------------------------|--|
| Weld Energy (Ws)           | Displays the weld energy in watts-second.                     |  |
| Weld Amplitude (%)         | Displays the weld amplitude percentage.                       |  |
| End Frequency (Hz)         | Displays the end frequency in hertz.                          |  |
| Peak Current (%)           | Displays the peak current percentage.                         |  |
| Temperature (°C)           | Displays the temperature in Celsius.                          |  |
|                            | Displays error messages in hexadecimal format.                |  |
| Error Reason (Hex)         | NOTICE<br>See <u>1.5 Error Messages</u> for more information. |  |
|                            | Displays error messages.                                      |  |
| Error Message              | NOTICE<br>See <u>1.5 Error Messages</u> for more information. |  |
| Data Acquisition<br>Start  | Click to start data recording.                                |  |
| Data Acquisition<br>Cancel | Click to interrupt data recording.                            |  |
| Back                       | Click to return to the main screen.                           |  |

#### Table 1.2 Data Acquisition Screen

### 1.4 DCX Manager Basic Operation

- 1. Connect an Ethernet cable (RJ45) from the PC to the target DCX power supply
- 2. On the main screen, set the IP address assigned to the target DCX power supply. Click the *Go Online* button to establish communication. The status field will change from OFFLINE to ONLINE and the UPS Module Info fields will display the DCX power supply frequency, power, and software version. Click the *Data Acquisition* button to continue

| le Help                              |             |             |           |  |
|--------------------------------------|-------------|-------------|-----------|--|
| Communication                        |             |             |           |  |
| Target IP Address:                   |             |             |           |  |
| 192 . 168 . 10 . 100                 | Go Online   | 1           |           |  |
|                                      | ou on line  | Status:     | OFFLINE   |  |
|                                      |             | ,           |           |  |
|                                      |             | 1           |           |  |
| UPS Module Info                      |             |             |           |  |
| UPS Module Info<br>Frequency(kHz): - | Power(W): - | Software Ve | ersion: - |  |
| UPS Module Info<br>Frequency(kHz): - | Power(W): - | Software Ve | ersion: - |  |
| UPS Module Info<br>Frequency(kHz): - | Power(W): - | Software Ve | ersion: - |  |
| UPS Module Info<br>Frequency(kHz): - | Power(W): - | Software Ve | rsion: -  |  |

| NOTICE |                                                                                                    |
|--------|----------------------------------------------------------------------------------------------------|
| i      | If connection cannot be established, check your IP settings, and ensure that the Ethernet cable is properly connected. |

3. Set the number of weld cycles to be recorded by the DCX Manager Basic software on the *Samples* field. Select an option from the *Time Format* section to define the time format to be recorded.

| DCX Manager Basic                                                                            | _ <b>_</b> X                                                                                                    |
|----------------------------------------------------------------------------------------------|----------------------------------------------------------------------------------------------------|
| Samples, Progress<br>Samples: 0 // 5000                                                      | Time Format<br>C Hour:Min:Sec<br>C Hour:Min:Sec:mSec<br>C Hear:Month:Day:Hour:Min:Sec<br>C Year:Month:Day:Hour:Min:Sec:mSec |
| Values to File Count: Weld Power[W]: Time: Veld Energy[Ws]: Cyclecounter: Weld Amplitude[%]: | PeakCurrent[%]:                                                                                                    |
| Weld Time[ms]: End Frequency[Hz]:                                                            | Error Msg:                                                                                                    |
| Data Acquisition Start Data Acquisition                                                      | Cancel Back                                                                                                    |

4. Click the **Data Acquisition Start** button. A dialog box will appear. Define the file name and location for the data to be recorded, and click **Save** for the DCX Manager Software to start reading and recording data from the DCX power supply to a .csv file, or press **Cancel** to only read data without saving it.

| Organize 🔻 New fol      | der                                   | III 🔻 🧕              |
|-------------------------|---------------------------------------|----------------------|
| ★ Favorites ■ Desktop   | Documents library<br>ManagerBasicTest | Arrange by: Folder 🔻 |
| 🐌 Downloads 😑           | Name                                  |                      |
| 🖳 Recent Places         |                                       |                      |
| Page 1.                 | No items m                            | natch your search.   |
| De surrente             |                                       |                      |
|                         |                                       |                      |
| Pictures                |                                       |                      |
| Videos                  |                                       |                      |
|                         |                                       |                      |
| 🔊 Computer              |                                       |                      |
| File <u>n</u> ame: Test | 1                                     |                      |
| Save as type: Type      | Files (* csv)                         |                      |

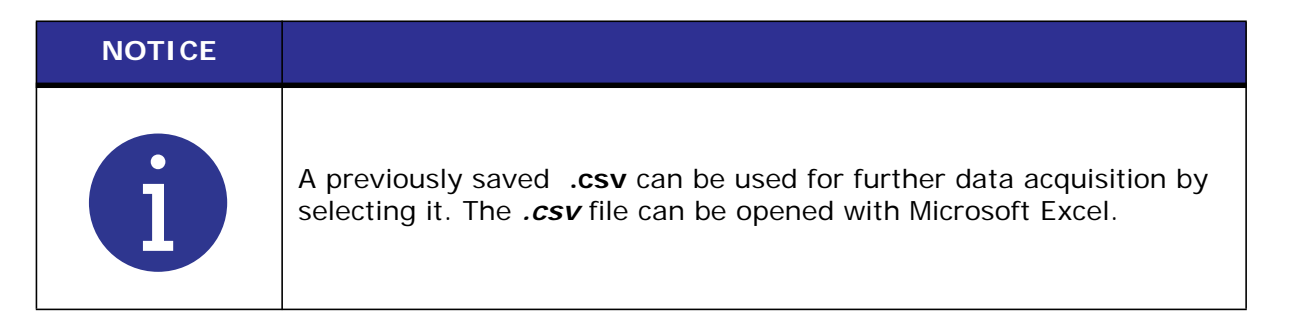

5. As soon as the progress indicator has reached 100%, recording of the data will be completed

| DCX Manager Basic      |                          |                      |
|------------------------|--------------------------|----------------------|
| Samples, Progress      | // 100                   | Time Format          |
| Values to File         |                          |                      |
| Count: 100             | Weld Power[W]: 30        | PeakCurrent[%]: 32   |
| Time: 12:47:22         | Weld Energy[Ws]: 2       | Temperature[°C]: 37  |
| Cyclecounter: 23481    | Weld Amplitude[%]: 99    | Error Reason[Hex]: 0 |
| Weld Time[ms]: 92      | End Frequency[Hz]: 29886 | Error Msg:           |
| Data Acquisition Start | Data Acquisition Cancel  | Back                 |
|                        |                          |                      |

| NOTICE |                                                                              |
|--------|------------------------------------------------------------------------------|
| i      | Click the <b>Data Acquisition Cancel</b> button to interrupt data recording. |

## 1.5 Error Messages

| Table 1. | 3 Error | Messages |
|----------|---------|----------|
|----------|---------|----------|

| Error Code<br>(Hex) | Error Message               | Description                                                                                      |  |
|---------------------|-----------------------------|--------------------------------------------------------------------------------------------------|--|
| 1                   | Overload - Temperature      | IGBT heat sink temperature limit is reached.                                                     |  |
| 2                   | Overload - Power Limit      | Power supply reached 115% rated power.                                                           |  |
| 4                   | Overload - Voltage          | RF voltage peak limit reached.                                                                   |  |
| 8                   | Overload - Current          | RF current peak limit reached.                                                                   |  |
| 10                  | Frequency - Low Seek Limit  | Frequency reached low end limit:<br>20 kHz 19.450 kHz<br>30 kHz 29.250 kHz<br>40 kHz 38.900 kHz  |  |
| 20                  | Frequency - High Seek Limit | Frequency reached high end limit:<br>20 kHz 20.450 kHz<br>30 kHz 30.750 kHz<br>40 kHz 40.900 kHz |  |
| 40                  | Frequency - Low Weld Limit  | Frequency reached low end limit:<br>20 kHz 19.450 kHz<br>30 kHz 29.250 kHz<br>40 kHz 38.900 kHz  |  |
| 80                  | Frequency - High Weld Limit | Frequency reached high end limit:<br>20 kHz 20.450 kHz<br>30 kHz 30.750 kHz<br>40 kHz 40.900 kHz |  |
| 100                 | Overload - Phase            | Phase peak limit reached.                                                                        |  |
| 200                 | Power - Low Limit           | Power reached low end limit.                                                                     |  |
| 400                 | Power - High Limit          | Power reached high end limit.                                                                    |  |
| 800                 | Energy - Timeout Reached    | Energy didn't reach limit within the established timeout period.                                 |  |
| 1000                | AC Power Lost               | AC power has been lost. Ensure that the line cord is properly connected.                         |  |

#### 1.5.1 Network Connection Error

If connection cannot be established, check your IP settings, and ensure that the Ethernet cable is properly connected.

If connection is lost during data acquisition, DCX Manager Basic will stop acquiring data and will return to Main Screen.

#### Figure 1.3 Network Connection Error

| <br>DCX | Manager Basic                                                                                                    |   | x |
|---------|----------------------------------------------------------------------------------------------------|---|---|
| File H  | Help                                                                                                    |   |   |
|         |                                                                                                    |   | - |
| -0      | and picture                                                                                                    |   |   |
|         |                                                                                                    |   |   |
| 1       | Target IP Address:                                                                                                    |   |   |
|         | DcxManagerBasic                                                                                                    | x |   |
| UF      | ERROR: Connection could not be established. Please check your IP settings and ensure that the Ethernet cable is properly connected | _ |   |
|         | ГОК                                                                                                    |   |   |
|         | Data Acquisition Exit                                                                                                    |   |   |
|         |                                                                                                    |   |   |
|         |                                                                                                    |   | • |